## **VGMED LIVE REGISTRATION INSTRUCTIONS**

## LINK: <u>https://keycode.vgmeducation.com</u>

## STEP 1: Enter Key Code provided at the class

| Please fill in the KeyCode you were provided and click NEXT: |
|--------------------------------------------------------------|
| KeyCode                                                      |
| NEXT                                                         |
|                                                              |
|                                                              |

## STEP 2: Enter email address - click NEXT

| CS/   | powered by<br>VGM Education |                                                              |
|-------|-----------------------------|--------------------------------------------------------------|
| TE So | lutions                     |                                                              |
|       |                             | Please fill in the KeyCode you were provided and click NEXT: |
|       |                             | best1623                                                     |
|       |                             | Please fill in the requested information and click NEXT:     |
|       |                             | heather.johnson@vgm.com                                      |
|       |                             | NEXT CANCEL                                                  |

| Powered by<br>VGM Education<br>EDUCATION<br>CE Solutions | n                                          |                                                     |
|----------------------------------------------------------|--------------------------------------------|-----------------------------------------------------|
| Account Informatio                                       | n                                          |                                                     |
| Please fill in the requeste required                     | d information and click SAVE at the bottom | to create your account. Items with a red star * are |
| Username                                                 | heather.johnson@vgm.com-LIVE               |                                                     |
| Email *                                                  |                                            |                                                     |
| First Name *                                             |                                            |                                                     |
| Last Name *                                              |                                            |                                                     |
| Company                                                  |                                            |                                                     |
| Timezone *                                               | (GMT-06:00) Central Time (US Ł 👻           |                                                     |
| s                                                        | AVE                                        |                                                     |

**STEP 4**: The system will create an account and assign the course. An email will also be sent with link and login information.

NOTE: Username assigned AFTER registration will be email-LIVE and password default is set to learn123

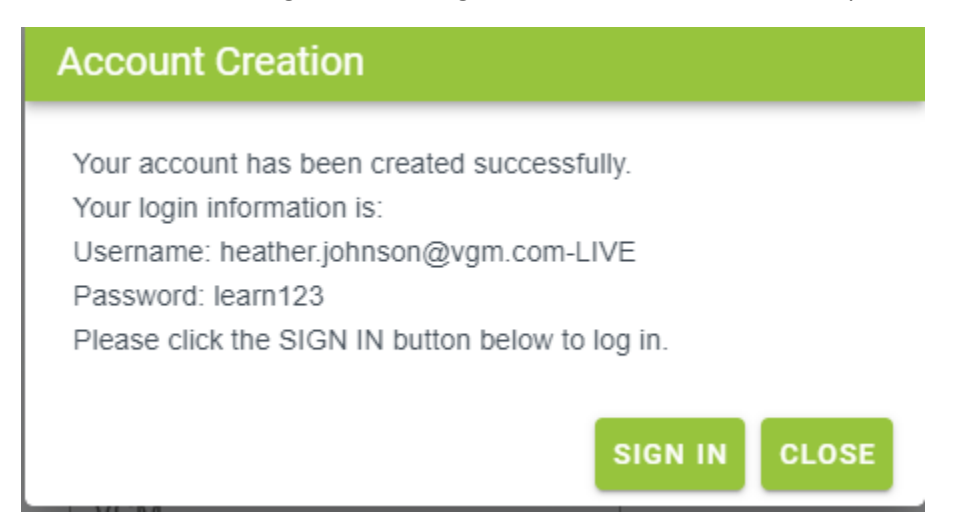

**STEP 5**: Sign-in to access login for learning account. An email will also be sent with link and login information.